## Hoe kan ik mijn wachtwoord wijzigen?

Vind je dat moeilijke wachtwoord maar niets? Vertrouw je er niet altijd op dat de pc je wachtwoord correct en in alle omstandigheden onthoudt? Verander dan je wachtwoord.

## stap voor stap:

(inloggen) Gebruikersmenu > Beheer je gegevens > Je account

In **Je Account** staat onder de foto een \* . Klik daarop.

Je ziet nu iets als:

|               | Je account                               |
|---------------|------------------------------------------|
|               | Wachtwoord wijzigen<br>Huidig Wachtwoord |
| *             | Nieuw wachtwoord                         |
| <b>۩</b><br>١ | Bevestig Wachtwoord                      |
|               | Wachtwoord bijwerken                     |

Kies een nieuw wachtwoord.

Vul in de balk onder het vak Huidig Wachtwoord je huidig wachtwoord in.

Vul nu in Nieuw Wachtwoord je nieuwe wachtwoord in.

Herhaal datzelfde wachtwoord in Bevestig Wachtwoord.

Klik op Wachtwoord bijwerken.

Vanaf nu zal je moeten inloggen met je nieuwe wachtwoord.

Dit kattenbelletje is door Fons gemaakt voor alle leden. | laatste update: 27 maart 2020 | Een kattenbelletje tracht één vraag op gestructureerde een antwoord te geven. Het wil en mag op geen enkele wijze afwijken van de door Koperen Passer vzw gemaakte beslissingen. | Reacties op en suggesties rond dit kattenbelletje graag t.a.v. <u>fons.verschaeren@telenet.be</u>.